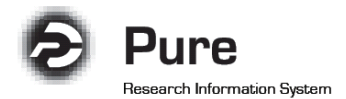

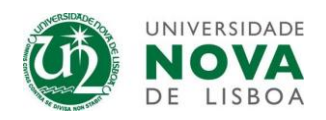

## Como atualizar o perfil de investigador

1. Faça login no sistema Pure e selecione "Edit profile"

| Pure Universidade Nova de Lisboa | ٩                                              | User switch 🗙            |
|----------------------------------|------------------------------------------------|--------------------------|
| Personal                         |                                                |                          |
| Personal overview                | Investigador NOVA                              | Add new                  |
| M Research output                | Iniversidade Nova de Lisboa 25/05/16 - present |                          |
| Activities                       | My portal profile                              | My messages              |
| Press clippings                  | Edit profile                                   | Messages 0               |
| Ourricula Vitae                  |                                                | • My history             |
| Datasets My research             | My profile                                     | Investigador NOVA Opened |
| a Applications                   |                                                | Person                   |
| la Awards                        |                                                |                          |
| Projects                         |                                                |                          |

2. No menu lateral "Edit" selecione "Metadata" e insira ou atualize os seus **dados pessoais** e **identificadores**, uma vez que estes dados irão possibilitar que a busca automática de publicações apresente melhores resultados.

| ld: 1055587                                  | Investigador NOVA     Person                |
|----------------------------------------------|---------------------------------------------|
| EDIT<br>Metadata                             | Personal identification 👔                   |
| Associated user<br>Automated search          | First name(s) Last name * Investigador NOVA |
| OVERVIEW<br>Relations<br>Display             | Portugal  Name variant Add name variant     |
| HISTORY AND COMMENTS<br>History and comments | Title<br>Add title                          |
|                                              | ID<br>Add ID<br>ORCID                       |
|                                              | Add existing ORCID<br>Profile photos        |
|                                              | Add file                                    |
|                                              |                                             |

**Nota:** Ao inserir o seu nome completo, coloque todos os nomes no campo "First name(s)" e **apenas o último nome no campo "Last name"**, de forma a garantir uma correta correspondência na pesquisa automática de publicações.

3. Insira as variantes dos nomes com que habitualmente publica.

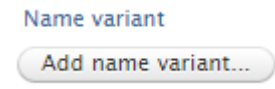

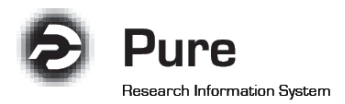

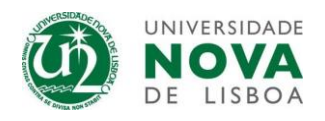

4. Selecione a variante principal como "Default publishing name".

5. O sistema permite inserir uma variante que possa ter utilizado no passado como "Former name".

| Type<br>Former name |           |               |
|---------------------|-----------|---------------|
| First name          | Last name |               |
| Inv.                | NOVA      |               |
|                     |           |               |
|                     |           |               |
|                     |           | Cancel Update |

## Notas:

- Em "Type" não seleccione a opção "Known as name", pois irá alterar o seu nome no sistema;
- Se pretender que a busca no portal público seja efectuada com um nome diferente daquele que consta no sistema por defeito, seleccione em "Type" a opção "Portal sort name";

- Caso pretenda introduzir mais variantes, poderá fazê-lo em "Automated search" no menu lateral "Edit". Esta opção permite aos autores adicionarem o número de variantes que pretenderem e aceitar as sugestões apresentadas pelo Pure em "Add suggested names" (consultar instruções "Como importar publicações automaticamente", página 7).

6. Adicione ou corrija todos os seus identificadores disponíveis.

| ID                |      |        |     |
|-------------------|------|--------|-----|
| ID type           | ID * |        |     |
| Identity Card     |      |        |     |
| Employee ID       |      |        |     |
| Scopus Author ID  |      | Cancel | ate |
| WoS Researcher ID |      |        |     |
| PubMed ID         |      |        |     |
| FCT Public Key    |      |        |     |

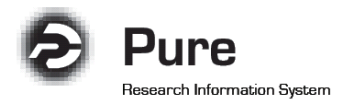

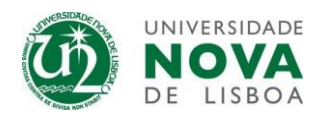

7. Caso pretenda, atualize o seu perfil com uma foto, a qual será apresentada no Portal público.

| Profile photos |
|----------------|
| Add file       |

8. Poderá ainda atualizar o seu perfil com *links* para páginas pessoais ou redes sociais, de forma a complementar a informação apresentada no Portal público.

| Links       | ;                                                  |        |        |
|-------------|----------------------------------------------------|--------|--------|
| Lir         | nk information                                     |        |        |
|             | Web address (URL)                                  |        |        |
|             | Example: www.example.com or http://www.example.com |        |        |
| Description |                                                    |        |        |
| 4           |                                                    |        | 1.     |
|             | Link type                                          |        |        |
|             | No value 🔻                                         |        |        |
|             |                                                    |        |        |
|             |                                                    | Cancel | Create |

9. Verifique as suas afiliações e caso pretenda atualizá-las, entre em contacto com o Administrador local do sistema.

| Organisational affiliations 👩                     |                         |                           |      |  |
|---------------------------------------------------|-------------------------|---------------------------|------|--|
| Organisations *<br>STAFF                          |                         |                           |      |  |
| Universidade Nova de Lisboa<br>25/05/16 → present |                         | Set primary               | Edit |  |
| Start date at institution                         | End date at institution | FTE (as of today)<br>0.00 |      |  |
| Example: 21/10/2002                               | Example: 21/10/2002     |                           |      |  |

## Nota:

As datas de início e fim de cada afiliação são geridas pelo Administrador local. Por defeito foi colocada a data de fundação da Universidade como data de início, mas caso pretenda alterar esta data, entre em contacto com o Administrador local.